### CSE 331: Developer Tools

### Section 2 01/16/2013

Modified by: David Mailhot Originally by: Kellen Donohue, Krysta Yousoufian

### You Have Section Homework

- 1) Download the zipped project linked on the website under section 2 and import it into eclipse
- 2) Run the PokemonTest.java JUnit test and **solve the typos in the code**
- 3) Generate javadoc and **complete the specification for Pokemon.battle()**
- 4) Upload the entire project directory to your cse331 repository

### Agenda

- Loop development review
- Tools
  - Eclipse
  - Subversion

– JUnit

```
public static void partition(int[] b) {
    int frontIndex = 0;
    int backIndex = b.length - 1;
    for (int i = 0; i <= backIndex; i++) {</pre>
      if (b[i] < 0) {
        swap(b, frontIndex, i);
        frontIndex++;
      } else if (b[i] > 0) {
                                              front
                                                                back
        swap(b, backIndex, i);
        backIndex--;
      }
                                        Neg
                                                       Unknown
                                                Zero
                                                                     Pos
    }
  }
```

back

Pos

Unknown

```
public static void partition(int[] b) {
    int frontIndex = 0;
    int backIndex = b.length - 1;
    for (int i = 0; i <= backIndex; i++) {</pre>
      if (b[i] < 0) {
        swap(b, frontIndex, i);
        frontIndex++;
      } else if (b[i] > 0) {
                                               front
        swap(b, backIndex, i);
        backIndex--;
      }
                                         Neg
                                                 Zero
    }
  }
 [0, -1, 2, -3]
```

```
public static void partition(int[] b) {
    int frontIndex = 0;
    int backIndex = b.length - 1;
    for (int i = 0; i <= backIndex; i++) {</pre>
      if (b[i] < 0) {
         swap(b, frontIndex, i);
         frontIndex++;
       } else if (b[i] > 0) {
                                                front
                                                                  back
         swap(b, backIndex, i);
         backIndex--;
       }
                                         Neg
                                                         Unknown
                                                 Zero
                                                                       Pos
    }
  }
[0, -1, 2, -3] => [-1, 0, 2, -3]
```

```
public static void partition(int[] b) {
       int frontIndex = 0;
       int backIndex = b.length - 1;
       for (int i = 0; i <= backIndex; i++) {</pre>
         if (b[i] < 0) {
           swap(b, frontIndex, i);
           frontIndex++;
         } else if (b[i] > 0) {
                                                  front
                                                                    back
           swap(b, backIndex, i);
           backIndex--;
         }
                                            Neg
                                                           Unknown
                                                                         Pos
                                                   Zero
       }
     }
[0, -1, 2, -3] => [-1, 0, 2, -3] => [-1, 0, -3, 2]
```

```
public static void partition(int[] b) {
    int frontIndex = 0;
    int backIndex = b.length - 1;
    for (int i = 0; i <= backIndex; i++) {</pre>
      if (b[i] < 0) {
        swap(b, frontIndex, i);
        frontIndex++;
      } else if (b[i] > 0) {
        swap(b, backIndex, i);
        backIndex--;
        i--;
      }
    }
  }
```

Given array a = [0, ..., n-1], reverse the elements in a

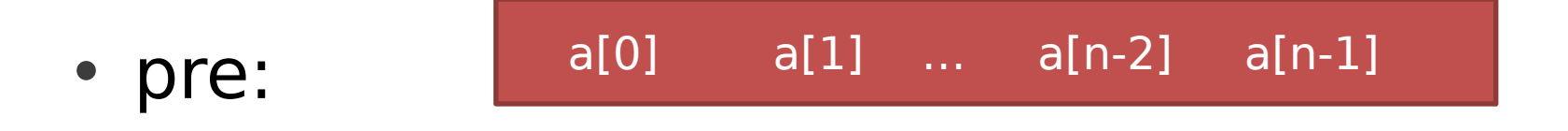

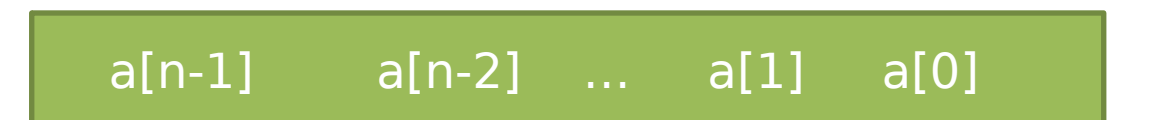

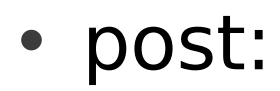

Given array a = [0, ..., n-1], reverse the elements in a

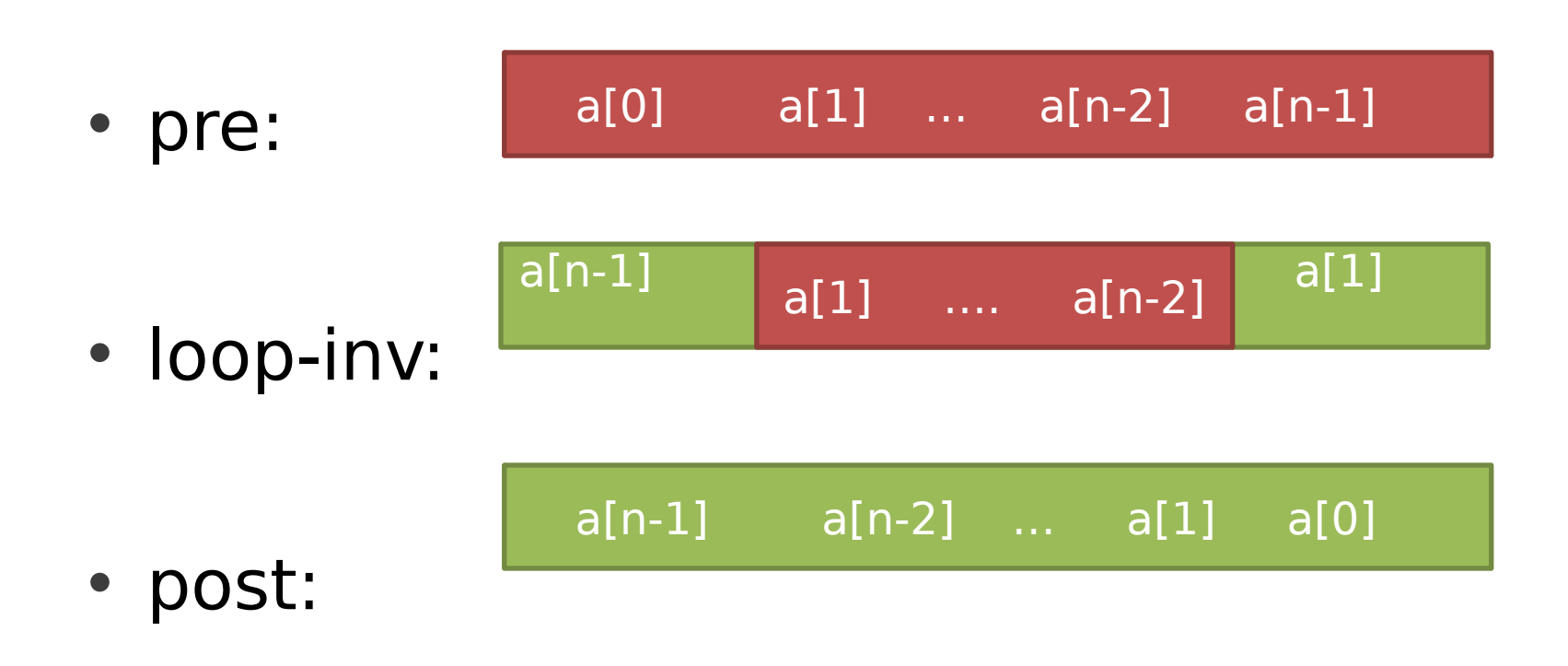

• loop-inv: a[n-1] a[1] .... a[n-2] a[1]

```
L = 0;
R = n-1;
while (L < R) {
    swap(a[L],a[R]);
L = L+1;
R = R-1;
}
```

R

a[1]

Ν

• loop-inv: a[n-1] a[1] .... a[n-2]

0

L = 0; R = n-1; while (L < R) { swap(a[L],a[R]); L = L+1; R = R-1; }

• loop-inv: a[n-1] a[1] .... a[n-2] a[1]

```
L = 0;
R = n-1;
while (L < R) {
    swap(a[L],a[R]);
L = L+1;
R = R-1;
}
```

• loop-inv: a[n-1] a[1] .... a[n-2] a[1]

# Loop development example ${}_{\text{\tiny O}}$

• loop-inv: a[n-1] a[1] .... a[n-2] a[1]

# Loop development example $_{0}$ L $_{R}$ $_{N}$

• loop-inv: a[n-1] a[1] .... a[n-2] a[1]

### Agenda

- Loop development on ex0
- Tools
  - Subversion
  - Eclipse
  - Subclipse
  - JUnit

### **Version Control**

- System for tracking changes to code
  - Essential for managing big projects
  - Learn it now you WILL use it again and again!
- Makes it easy to:
  - See a history of changes
  - Revert back to an older version of your code
  - Back up your work
  - Work on code in a team
  - Work on different machines
- You'll use Subversion (SVN) this quarter

- There are others: Mercurial, Git, CVS, ...

### Don't be this guy

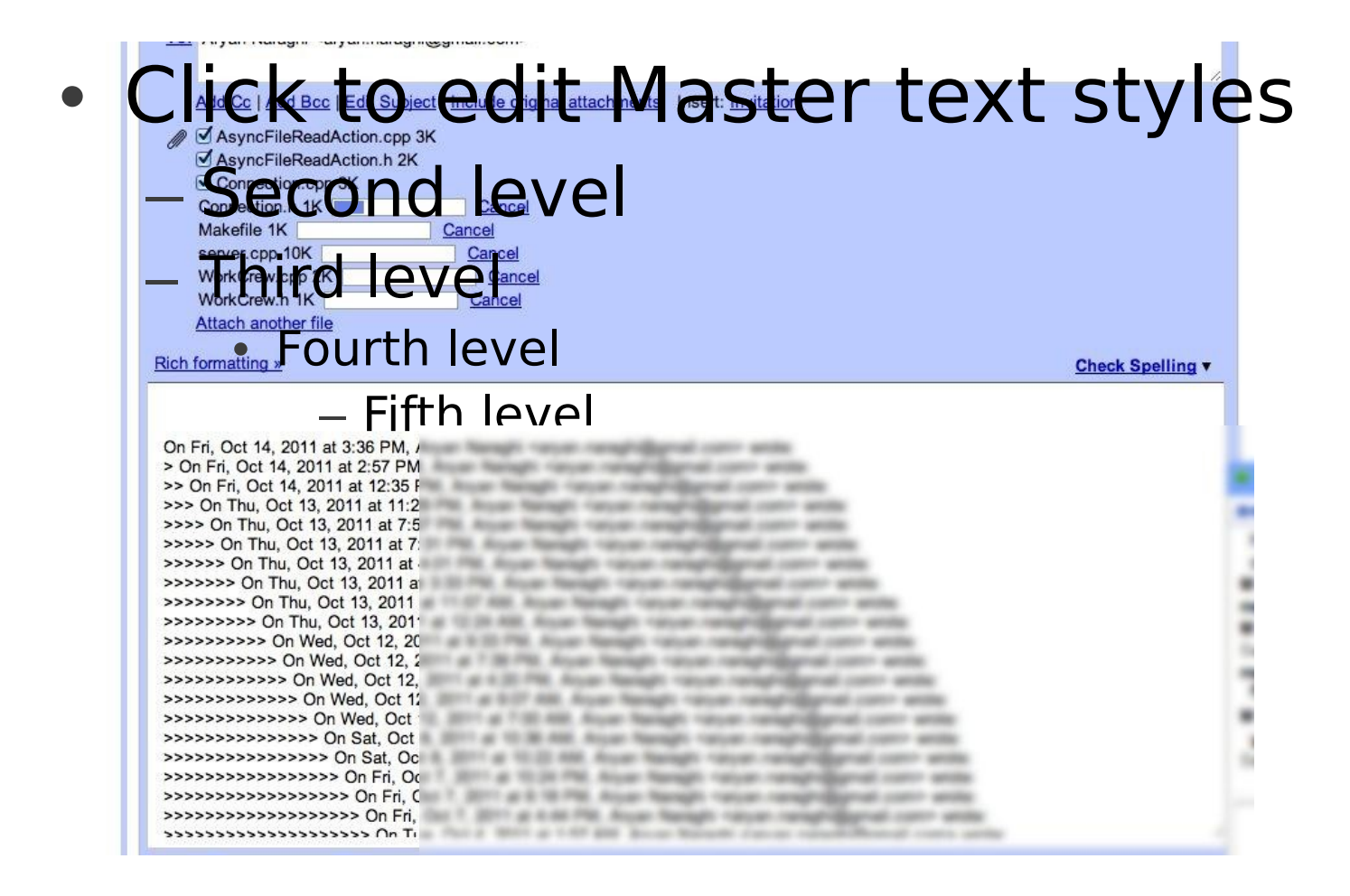

### Organization

- A *repository* stores the master copy of the project
  - Someone creates the repo for a new project
  - Then nobody touches this copy directly
  - Lives on a server everyone can access
- Each person checks out their own working copy
  - Makes a local copy of the repo
  - You'll always work off of this copy
  - The version control system syncs the repo and working copy

svn checkout

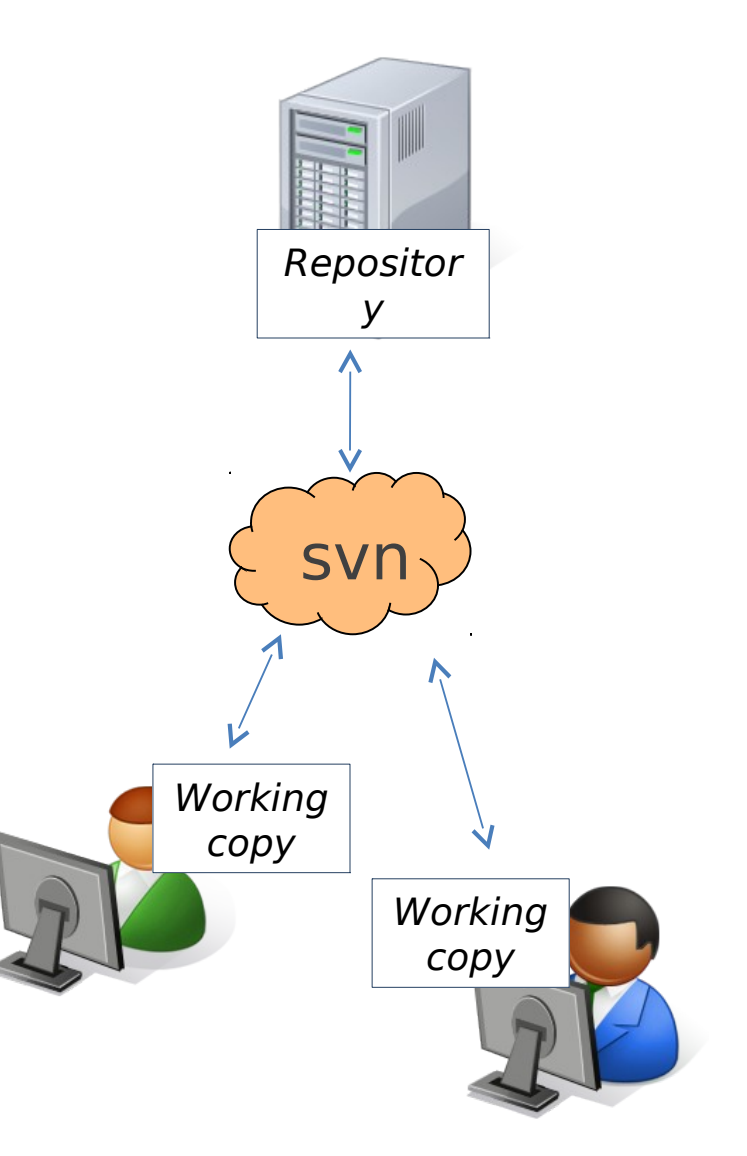

### SVN Workflow

#### Most common commands:

#### Status

 Displays the status of your local files (the working copy)

svn status

#### • Add

 Add a new local file to your working copy

svn add [file]

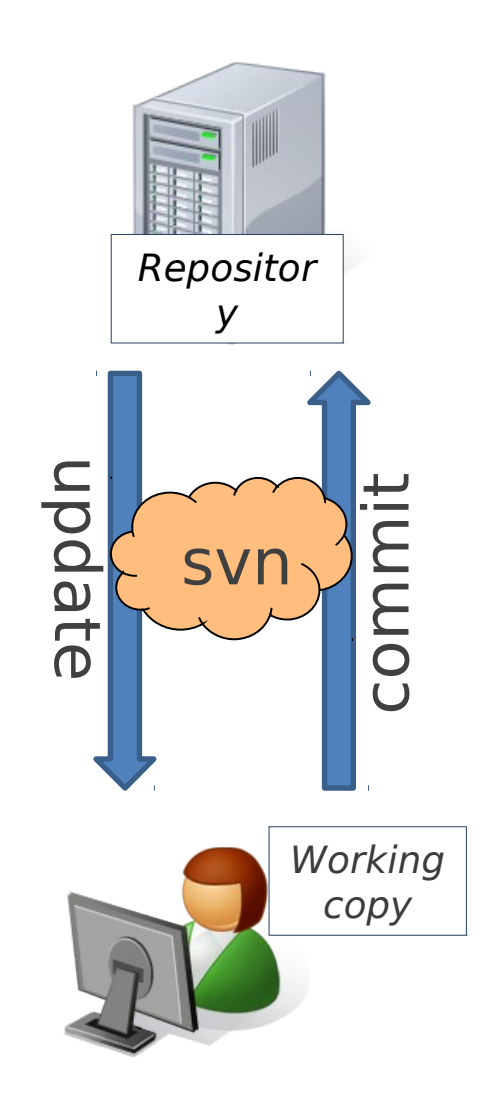

### SVN Workflow

Most common commands:

- Commit / checkin
  - Push changes from your working copy to the repository

svn commit

Update

 Pull changes from the repository to your working copy

svn update

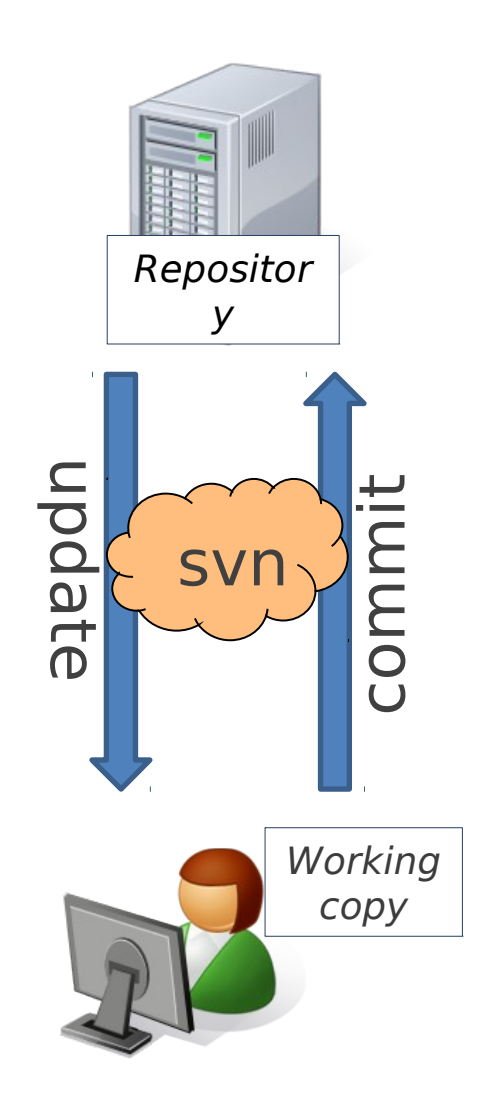

### This Quarter

- Use Subversion for your homework assignments
- We distribute starter code by adding it to your repo
- You turn in your files by adding them to the repo and committing your changes
- Run validator tool to make sure you added everything correctly, etc.
- See the version control handout:

http://www.cs.washington.edu/education/courses/cse331/12au/tools/versioncontrol.html

### How to use SVN

- Command line (Mac, Linux)
  - svn help List commands
  - -svn help checkout Options for checkout

• Subclipse Plugin for Eclipse (All OS's)

GUI interfaces – TortoiseSVN (Windows)

## How to get your Code

Your SVN repository on attu is located at: svn+ssh://Your-CSE-Net-ID@attu.cs.washington.edu/projects/instr/13wi/cse331/Your-CSE-Net-ID/REPOS

Command line: svn checkout svn+ssh://Your-CSE-Net-ID@attu.cs.washington.edu/projects/instr/13wi/cse331/Your-CSE-Net-ID/REPOS

Subclipse: 'File' -> 'Import' -> 'SVN' -> 'Checkout...' Create new Url: svn+ssh://Your-CSE-Net-ID@attu.cs.washington.edu/projects/instr/13wi/cse331/Your-CSE-Net-ID/REPOS

### Eclipse

- Eclipse is a multiplatform, opensource IDE
- Build, edit, run,
   test, distribute
   your code from one
   program

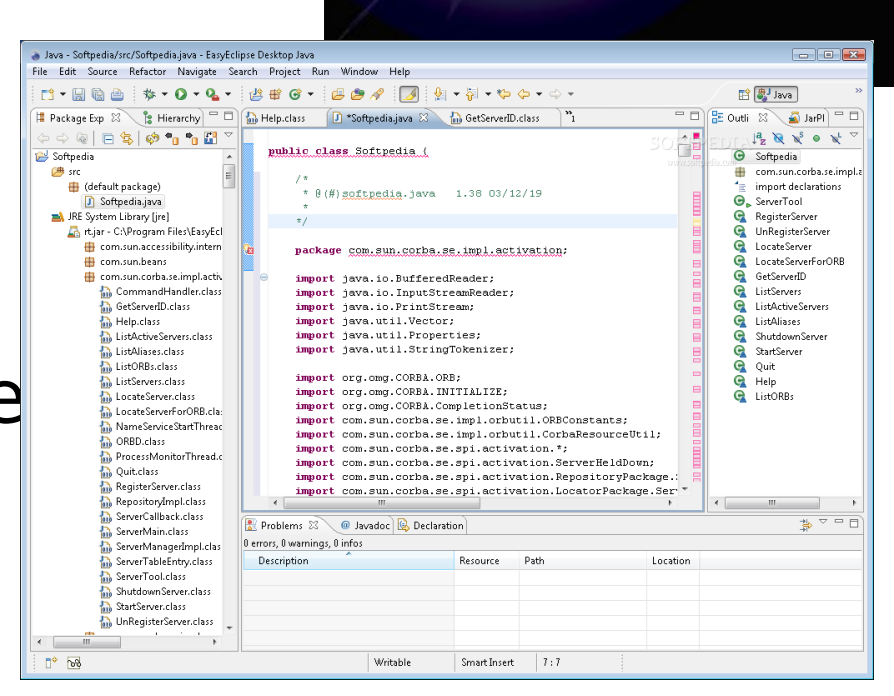

eclipse

### Nice features of Eclipse

- Code generation
- Easy refactoring/renaming
- Helpful autocomplete
- Easily see relevant documentation (F3, Ctrl+Shift+T)
- Quickly find variable uses/definitions (hover)
- Debugging
- Good integration with other tools

### Demo

## Getting Eclipse

- It's already installed on CSE Lab Machines
  - Open a terminal type eclipse &

- Working from home (instructions in tools handout)
  - 1. Download Java JDK (Version 7)
  - 2. Set JAVA\_HOME environment variable
  - 3. Download Eclipse

### Alternatives

- Other IDEs: jEdit, Netbeans
- vim / Emacs / gedit / Notepad++ / Textmate & command line
- If you've only used one environment before try Eclipse
- Course staff will support Eclipse something else and you're (more) on your own

### Installing Subclipse

Open Eclipse

'Help' menu -> 'Install New Software'

'Add' button Name: Subclipse Location: http://subclipse.tigris.org/update\_1.8.x

'Next', 'Agree', 'Finish', etc

| ۲                                                                 | Install — 🗆 🗙                                                     |              |  |
|-------------------------------------------------------------------|-------------------------------------------------------------------|--------------|--|
| Available Software                                                |                                                                   |              |  |
| Select a site or enter the location of a site.                    |                                                                   |              |  |
| Work with: type or select a                                       | site 🗸                                                            | Add          |  |
|                                                                   | Find more software by working with the "Available Software Sites" | preferences. |  |
| type filter text                                                  |                                                                   |              |  |
| Name                                                              | me Version                                                        |              |  |
| There is no site colo                                             | Add Repository                                                    |              |  |
| Nam                                                               | ne: Subclipse Local                                               |              |  |
| Loca                                                              | ation: http://subclipse.tigris.org/update_1.8.x Archive           |              |  |
|                                                                   |                                                                   |              |  |
| Select All                                                        | OK Cancel                                                         |              |  |
| Details                                                           |                                                                   |              |  |
|                                                                   |                                                                   | 0            |  |
| Show only the latest versions of available software               |                                                                   |              |  |
| Group items by category What is <u>already installed</u> ?        |                                                                   |              |  |
| Show only software application                                    | able to target environment                                        |              |  |
| Contact all update sites during install to find required software |                                                                   |              |  |
|                                                                   |                                                                   |              |  |
| (?)                                                               | < Back Next > Finish                                              | Cancel       |  |

### Subclipse Demo

# JUnit

- You wrote a lot of code in Eclipse, and committed it all in Subversion – but does it work?
  - And will it work tomorrow?
  - If there's a bug how do we know it's fixed?
  - If something else changes will our code break?
- Unit tests can assuage these fears
- JUnit is a unit-testing framework for Java we will use extensively this quarter

### A JUnit test class

```
import org.junit.*;
import static org.junit.Assert.*;
public class PointTest {
    ...
@Test
    public void testDistance() { // a test case method
        ...
    }
}
```

A method with @Test is flagged as a JUnit test case.

 All @Test methods run when JUnit runs your test class.

### Verifying Behavior with Assertions

- Assertions: special JUnit methods
- Verifies that a value matches expectations
- If the value isn't what it should be, the test fails
  - Test immediately terminates
  - Other tests in the test class are still run as normal
  - Results show details of failed tests

### Using Assertions

| assertTrue( <b>test</b> )                       | fails if the boolean test is false              |
|-------------------------------------------------|-------------------------------------------------|
| assertFalse( <b>test</b> )                      | fails if the boolean test is true               |
| assertEquals( <b>expected</b> , <b>actual</b> ) | fails if the values are not equal               |
| assertSame( <b>expected</b> , <b>actual</b> )   | fails if the values are not the same (by ==)    |
| <pre>assertNotSame(expected, actual)</pre>      | fails if the values <i>are</i> the same (by ==) |
| assertNull( <b>value</b> )                      | fails if the given value is <i>not</i> null     |
| assertNotNull( <b>value</b> )                   | fails if the given value is null                |

- And others: <u>http://www.junit.org/apidocs/org/junit/Assert.html</u>
- Each method can also be passed a string to display if it fails:
  - e.g. assertEquals("message", expected, actual)

## Checking for Exceptions

- Verify that a method throws an exception
- Place above method:

@Test(expected=IllegalArgumentException.class)

- Test passes if specified exception is thrown, fails otherwise
- Only time it's OK to write a test with no asserts!
  // Try to access the first item in an empty ArrayList
  @Test(expected=IndexOutOfBoundsException.class)
  public void test() {
   List<String> list = new ArrayList<String>();
   list.get(0);

### Setup and Teardown

• Methods to run before/after each test case method is called:

```
@Before
public void name() { ... }
@After
public void name() { ... }
```

• Methods to run once before/after the entire test class runs:

```
@BeforeClass
public static void name() { ... }
@AfterClass
public static void name() { ... }
```

### Setup and Teardown

• Methods to run before/after each test case method is called:

```
@Before
public void name() { ... }
@After
public void name() { ... }
```

• Methods to run once before/after the entire test class runs:

```
@BeforeClass
public static void name() { ... }
@AfterClass
public static void name() { ... }
```

## JUnit and Eclipse

Eclipse can easily run JUnit tests and report results.

Open the java file

Run -> Run As -> JUnit Test

 This is when the Eclipse debugger is especially helpful!

• Demo

## Putting it all together

HW3 out later today or tomorrow

Mostly environment setup & introduction

- Uses all tools described here
- Tools handouts on website soon
- If you get stuck, ask for help!
- Message board